## **Taxi Bookings**

Ea

Ŵ He

- 1. To get started, navigate to: royalhospitalschool.vectare.co.uk
- 2. Click "LOGIN"- you will be navigated to the My School Portal login portal, and then returned to the Vectare site when the login is complete.

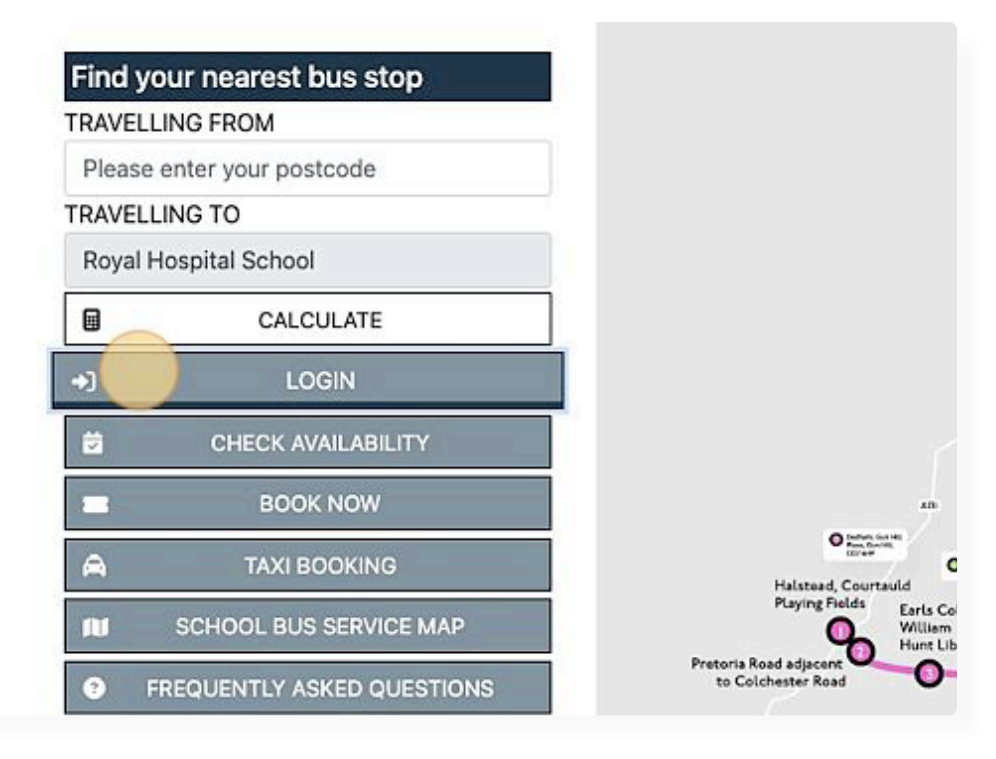

3. Click "TAXI BOOKING"

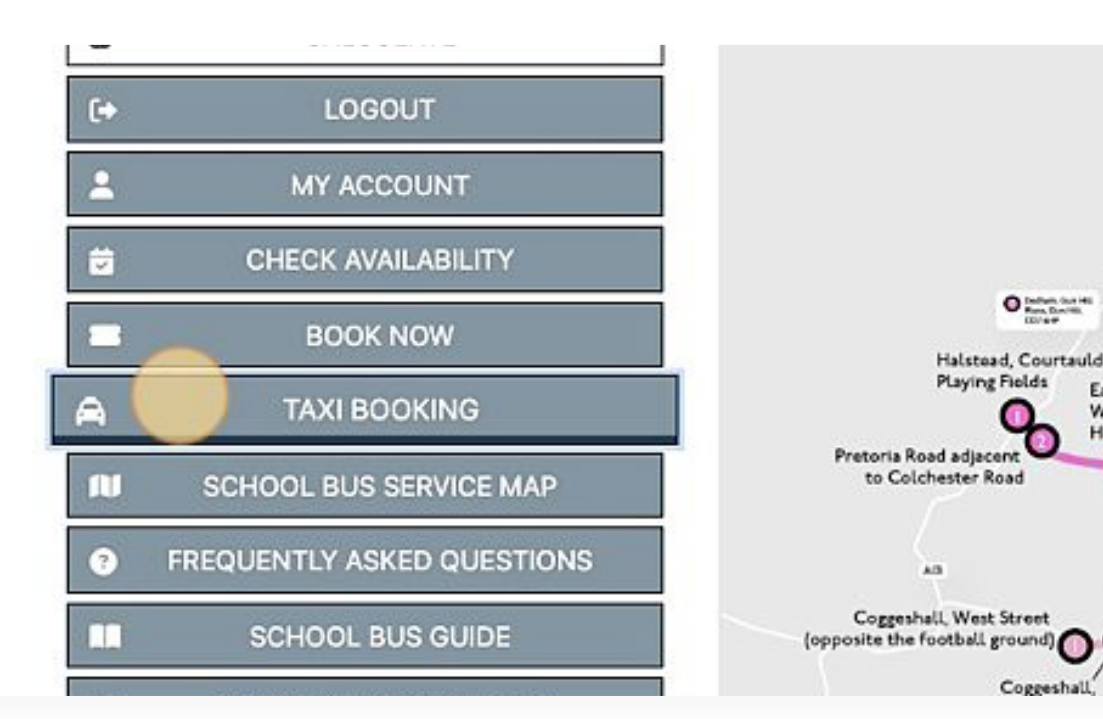

**4.** Select the passenger that you are booking travel for (this will be automatically available if you have an existing pupil on home to school transport, if not, please enter passenger name/s manually).

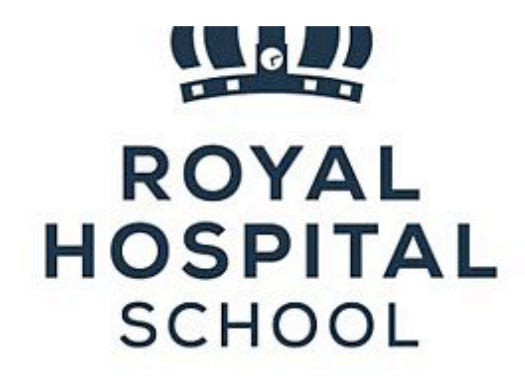

CALCULATE

Find your nearest bus stop

Halstead | R8 - Coggeshall & Tollgate | R9 - Boxford & Hadleigh

Home / Taxi booking

## Taxi booking form

Request a taxi booking

## Passengers to travel\*

(1) James Bond

O Yes

O No

Select the passengers that will be travelling on this trip

Which boarding house is the passenger in?\*

Will the passenger be unaccompanied during the trip?\*

LE11 3QF TRAVELLING TO

TRAVELLING FROM

Royal Hospital School

| LE11 3  | QF                 |                   |
|---------|--------------------|-------------------|
| TRAVELI | LING TO            |                   |
| Royal H | Hospital School    | Will the passen   |
|         | CALCULATE          | O Yes             |
| (+      | LOGOUT             | Is this booking   |
| 2       | MY ACCOUNT         |                   |
| <b></b> | CHECK AVAILABILITY | Is this an airpor |
| -       | BOOK NOW           | O Yes             |
| - 11    |                    | NO                |

Will the passenger be unaccompanied during the trip?\*

Yes
No

Is this booking on behalf of a parent? If yes, please enter the name of

I

s this an airport transfer booking? If yes, please allow 6 hours to ensi

|                            | Halstead   R8 - Coggeshall & Tollgate   R9 - Boxford & Hadleigh   R10 - Bury St Edmunds   R11 - Woodbridge  |
|----------------------------|----------------------------------------------------------------------------------------------------|
| DOVAL                      | Home / Taxi booking                                                                                         |
| HOSPITAL<br>SCHOOL         | Taxi booking form<br>Request a taxi booking<br>Passengers to travel*                                        |
| Find your nearest bus stop | Select the passengers that will be traveling on this trip                                                   |
| TRAVELLING FROM            | Which boarding house is the passenger in?*                                                                  |
| LE11 3QF                   |                                                                                                    |
| TRAVELLING TO              | Hill the excession is uncompanied during the tria?!                                                         |
| Royal Hospital School      | Will the passenger be unaccompanied during the orp?"                                                        |
| CALCULATE                  | O No                                                                                                    |
| (+ LOGOUT                  | Is this booking on behalf of a parent? If yes, please enter the name of the passenger you are booking for.* |
| 1 MY ACCOUNT               |                                                                                                    |
| CHECK AVAILABILITY         | Is this an airport transfer booking? If yes, please allow 6 hours to ensure getting to the airport on time* |
| BOOK NOW                   | O Yes                                                                                                    |
| A TAXI BOOKING             |                                                                                                    |
| ILI SCHOOL BUS SERVICE MAP | Anne.                                                                                                    |
| FREQUENTLY ASKED QUESTIONS | Elight Number*                                                                                              |
| r.                         | Flight Number*                                                                                              |

6. Please note that for the airport transfers sufficient time is required for the transfer to be completed, and the transfer to get to the airport on time. This allowance is also required when entering the 'Pickup time' later in the form.

| SCHUUL         |                      | · meanimers of rotat                                                                                        |  |  |
|----------------|----------------------|----------------------------------------------------------------------------------------------------|--|--|
|                |                      | (1) James Bond                                                                                              |  |  |
| Find your nea  | arest bus stop       | Select the passengers that will be travelling on this trip                                                  |  |  |
| TRAVELLING FRO | мс                   | Which boarding house is the passenger in?*                                                                  |  |  |
| LE11 3QF       |                      |                                                                                                    |  |  |
| TRAVELLING TO  |                      |                                                                                                    |  |  |
| Royal Hospital | School               | Will the passenger be unaccompanied during the trip?*                                                       |  |  |
| 8              | CALCULATE            | ○ Yes<br>○ No                                                                                               |  |  |
| (+             | LOGOUT               | Is this booking on behalf of a parent? If yes, please enter the name of the passenger you are booking for.* |  |  |
| :              | MY ACCOUNT           |                                                                                                    |  |  |
| 🗃 СН           | ECK AVAILABILITY     | Is this an airport transfer booking? If yes, please allow 6 hours to ensure getting to the airport on time* |  |  |
|                | BOOK NOW             | O Yes                                                                                                    |  |  |
| A              | TAXI BOOKING         | Aidina*                                                                                                    |  |  |
| RI SCHOO       | DL BUS SERVICE MAP   |                                                                                                    |  |  |
| FREQUEN        | ITLY ASKED QUESTIONS |                                                                                                    |  |  |
| SC             | HOOL BUS GUIDE       | Flight Number*                                                                                              |  |  |
| B/ TERM        | IS AND CONDITIONS    |                                                                                                    |  |  |
| a car          | RBON OFFSETTING      | Flight take-off/landing time*                                                                               |  |  |
| 5              | CONTACT US           |                                                                                                    |  |  |
| 10 P           | RIVACY NOTICE        | Are you happy to share a taxi?*                                                                             |  |  |

## **7.** All steps are required to be completed, for the most accurate information to be sent to the operators, and for the booking to be made smoothly.

| TAXI BOOKING              | Airline*                        |
|---------------------------|---------------------------------|
| SCHOOL BUS SERVICE MAP    |                                 |
| REQUENTLY ASKED QUESTIONS |                                 |
| SCHOOL BUS GUIDE          | Flight Number*                  |
| TERMS AND CONDITIONS      |                                 |
| CARBON OFFSETTING         | Flight take-off/landing time*   |
| CONTACT US                |                                 |
| PRIVACY NOTICE            | Are you happy to share a taxi?* |
| PRIVATE HIRE              | O Yes<br>O No                   |
| SITE ADMIN                | Pick up location*               |
| SITE CONFIG Vectare only  | Search                          |

| HOOL BUS SERVICE MAP   |                                 |
|------------------------|---------------------------------|
| UENTLY ASKED QUESTIONS |                                 |
| SCHOOL BUS GUIDE       | Flight Number*                  |
| ERMS AND CONDITIONS    |                                 |
| CARBON OFFSETTING      | Flight take-off/landing time*   |
| CONTACT US             |                                 |
| PRIVACY NOTICE         | Are you happy to share a taxi?* |
| PRIVATE HIRE           | O Yes<br>O No                   |
| SITE ADMIN             | Pick up location*               |
| TE CONFIG Vectare only | Search                          |
|                        |                                 |

| Google        |                  |      | Playtimes |  |
|---------------|------------------|------|-----------|--|
| & Selected Io | cation           |      |           |  |
| Drop off loca | ition            |      |           |  |
| oouron        |                  |      |           |  |
| Selected:     | No address selec | cted |           |  |
|               |                  |      |           |  |

8. As above, please note the pickup time must allow for the 6 hours to get to the airport/flight.

|                             | Ferriman Rd | Spaldwick Play Area | Verton Way |
|-----------------------------|-------------|---------------------|------------|
| Google                      | //          | Playtimes 💙         |            |
| Selected location           |             |                     |            |
| Pick up date and time*      |             |                     |            |
| Please allow for a 96 hours | notice      |                     |            |
| Submit                      |             |                     |            |

**9.** Click '**Submit**' and a request confirmation email will then be sent to the email address assigned to your account. The booking will then be reviewed by the Vectare team, and a member of the team will look to respond within 3-4 working days, with details of the operator, and any other relevant information for the transfer.

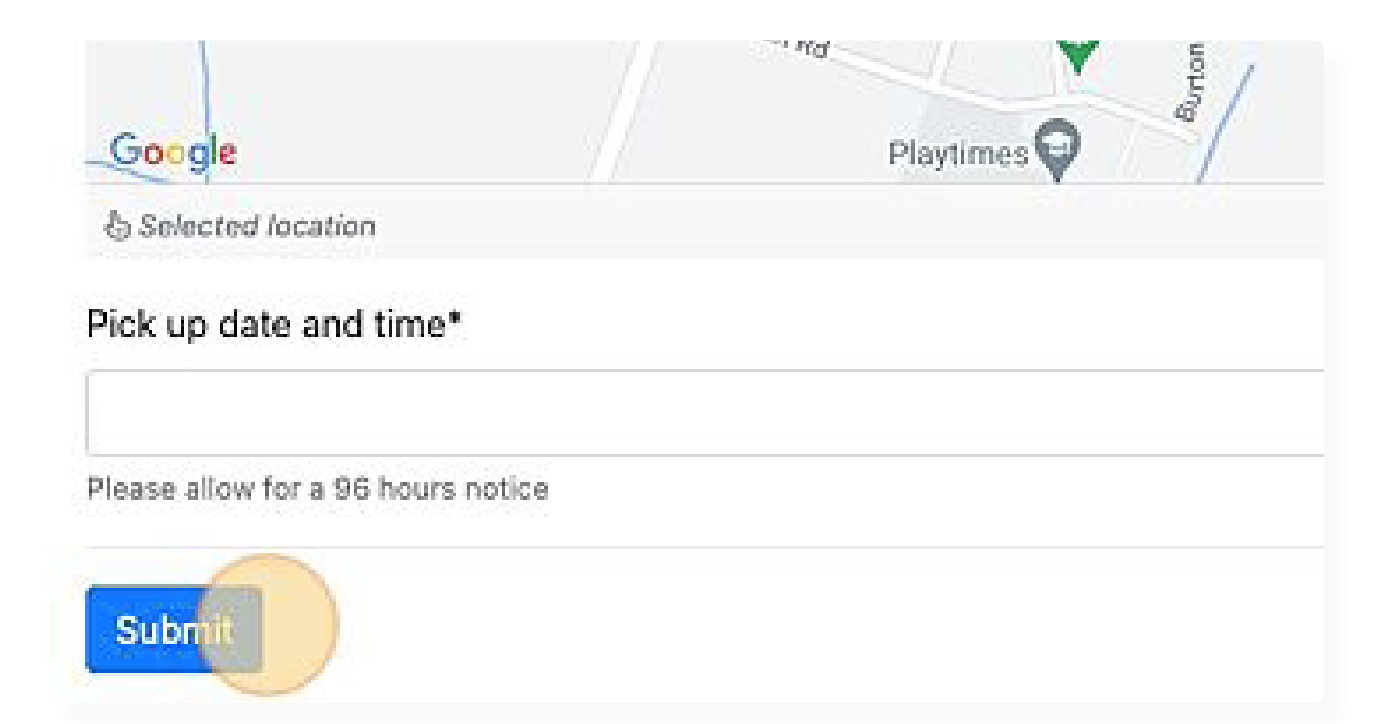